## Ariba Reports Procurement Services

Winter 2014

## **Accessing Ariba Reports**

| ARIBA" SP                       | END MANAGEME                | NT                    |                                               | Home   Help *   Logout |
|---------------------------------|-----------------------------|-----------------------|-----------------------------------------------|------------------------|
| Home Procurement                | T & E Invoicing             |                       |                                               | Welcome ERIC S. RVAN   |
| Create Search Manage            | Recent Preferences          |                       |                                               |                        |
| Click Das Receive<br>Manage     | Select<br>Reports           |                       | Configure Tabs                                | 👌 Refresh Content      |
| Create<br>Requisition           | Catalog<br>Requisition      | Title:<br>Order ID:   | Search                                        |                        |
| Card Application                | Purchase Order              | <u> </u>              |                                               |                        |
| Expense Report                  | Purchase Card Order         |                       |                                               |                        |
| More                            | Direct Order                |                       |                                               |                        |
| 🚞 Manage                        | Receipt                     |                       |                                               |                        |
| Receive<br>Reports              | More                        |                       |                                               |                        |
|                                 | (3 m. p.                    |                       |                                               |                        |
|                                 |                             | Eroro Sta             | tur. Title                                    | Required Action        |
| Recently Viewed                 |                             |                       | us nue                                        | Kequirea Accion        |
| EI1805<br>TRAINfunctionality    | 👻 <u>8536792</u> 9/5/2013   | MORRIS Sut            | omitted Test Central Receiving                | Approve                |
| S536792 Testral                 | 🐮 <u>\$536791</u> 9/5/2013  | THUY-TIEN NGUYEN Sub  | omitted central - named user receipt 8        | Approve                |
| Receiving                       | 🖹 <u>\$520257</u> 8/25/2008 | ERIC S. RYAN Ord      | lered neb2145 - Tobin Wood for Leesa Schandel | Watch                  |
| S536887<br>Recellixception test | 🖹 <u>S519885</u> 8/22/2008  | SHAWN M. WILLIAMS Ord | ered ADRIA SHIMADA/OD082208                   | Watch                  |

### **Select Report Category**

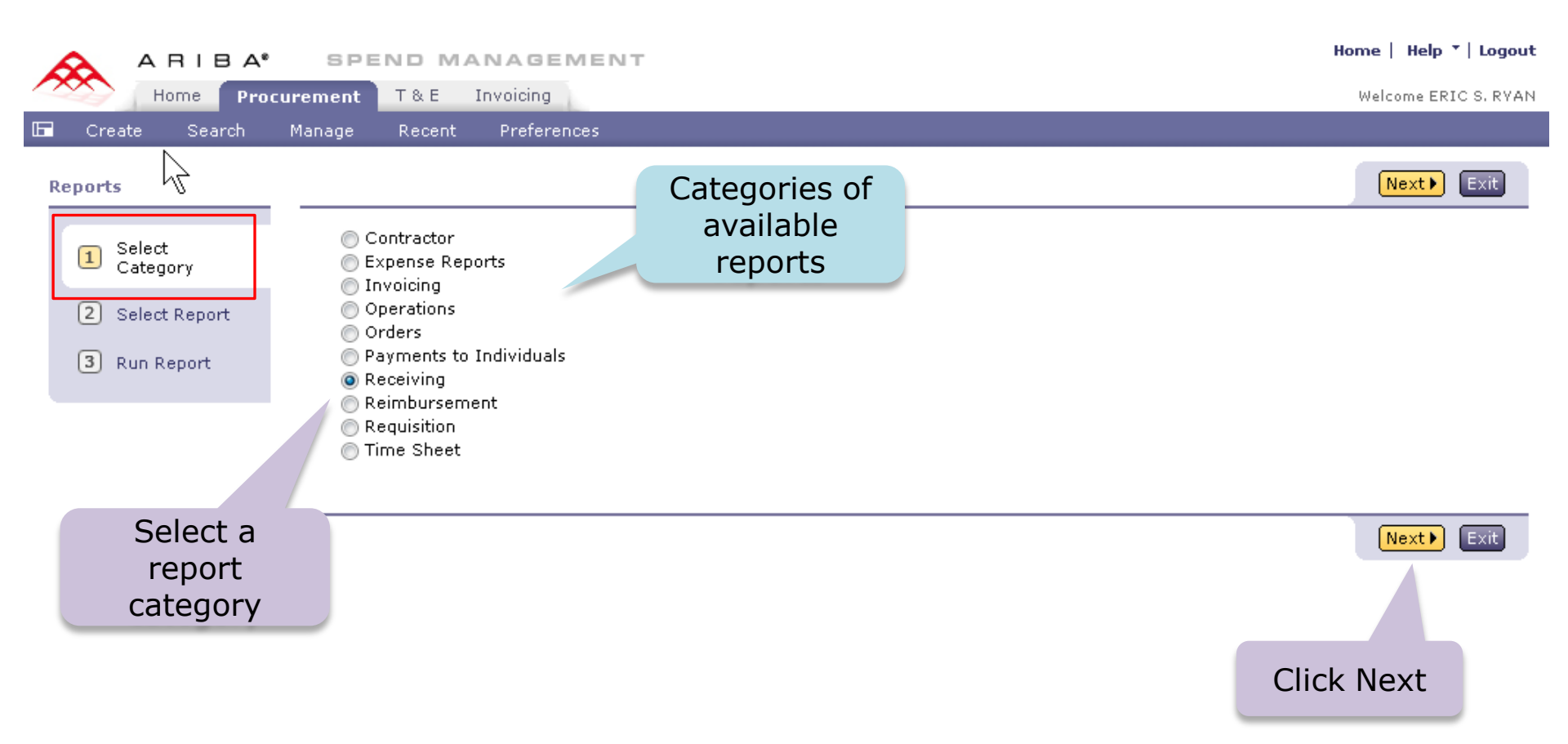

### **Choose Report**

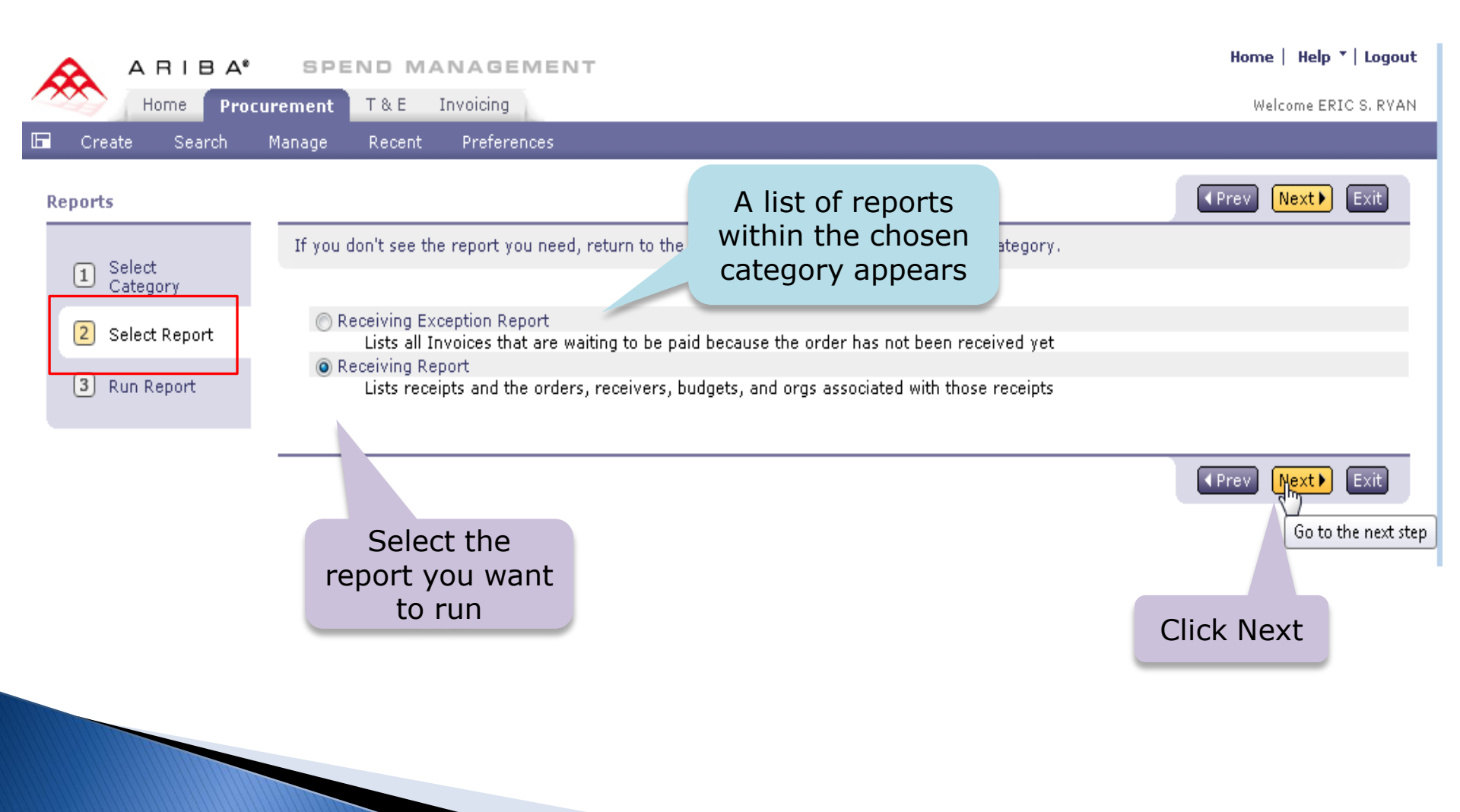

# **Specify Report Criteria and Run**

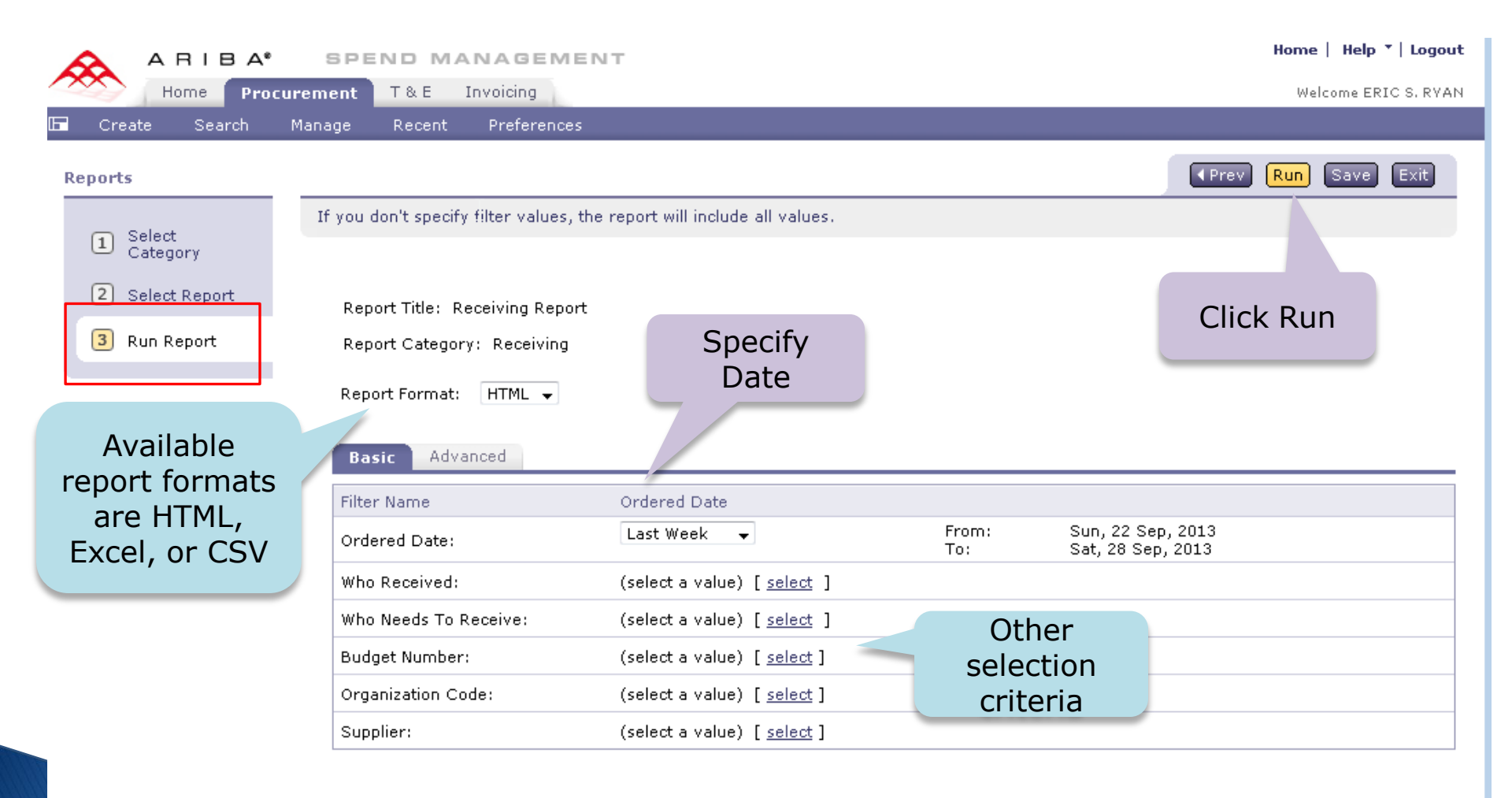

#### **View Report Output**

| Receiving Report |                                                                                            | HTML<br>output             |                                            |
|------------------|--------------------------------------------------------------------------------------------|----------------------------|--------------------------------------------|
| Report Filter:   | Ordered Date = Last Week ( between Sun, 22 Sep, 2013 and Sat, 28 Sep, 2013 )               | example                    | Run: 30 Sep 2013                           |
| Description:     | Lists receipts and the orders, receivers, budgets, and orgs associated with those receipts |                            | r                                          |
|                  | Change Report                                                                              | Detail Level: 🛛 🗸 Org Code | ✓ Order Number ✓ Receipt Number ✓ Receiver |

| 0              | g Cod | e                      |                     | Budget Number |     |                      |
|----------------|-------|------------------------|---------------------|---------------|-----|----------------------|
| 2:             | .0010 | 3000                   |                     | 143096        |     |                      |
|                | Orde  | r N <mark>umber</mark> | Supplier Name       |               |     | Ordered Date         |
|                | EI17  | 95                     | JR MICROSYSTEMS LLC |               |     | 23 Sep 2013 02:43 PM |
| Receipt Number |       |                        |                     |               |     |                      |
| RC304154       |       |                        |                     |               |     |                      |
| Receiver       |       | Who Received           |                     | Received      |     |                      |
|                |       | JOSHUA W LEVINE        |                     |               | Not | Received             |

| 0                          | rder Number     | Supplier Name       | Ordered Dat          | e            |  |
|----------------------------|-----------------|---------------------|----------------------|--------------|--|
| E                          | 11796           | JR MICROSYSTEMS LLC | 24 Sep 2013 05:36 PM |              |  |
|                            | Receipt Number  |                     |                      |              |  |
|                            | RC304157        |                     |                      |              |  |
| Receiver                   |                 |                     | Who Received         |              |  |
| ALEXANDER LI               |                 |                     | Not Received         |              |  |
| CentralReceiver-2100000000 |                 |                     | Not Received         |              |  |
|                            | JOSHUA W LEVINE |                     |                      | Not Received |  |

## **Saving a Report**

| ARIBA" S                                                | PEND MANAGEMEI                          | Т                                  |              |                                        | Home   Help *   Logout |
|---------------------------------------------------------|-----------------------------------------|------------------------------------|--------------|----------------------------------------|------------------------|
| Home Procuremen                                         | nt T&E Invoicing                        |                                    |              |                                        | Welcome ERIC S. RVAN   |
| 🖬 Create Search Manag                                   | e Recent Preferences                    |                                    |              |                                        |                        |
| Reports                                                 |                                         |                                    |              | ✓ Prev                                 | Run Save Exit          |
| I Select<br>Category<br>2 Select Report<br>3 Run Report | Report Format: HTML -<br>Basic Advanced | e report will include all values.  |              |                                        | Click Save             |
|                                                         | Filter Name                             | Ordered Date                       |              |                                        |                        |
|                                                         | Ordered Date:                           | Last Week 👻                        | From:<br>To: | Sun, 22 Sep, 2013<br>Sat, 28 Sep, 2013 |                        |
|                                                         | Who Received:                           | (select a value) [ <u>select</u> ] |              |                                        |                        |
|                                                         | Who Needs To Receive:                   | (select a value) [ <u>select</u> ] |              |                                        |                        |
|                                                         | Budget Number:                          | (select a value) [ <u>select</u> ] |              |                                        |                        |
|                                                         | Organization Code:                      | (select a value) [ <u>select</u> ] |              |                                        |                        |
| :                                                       | Supplier:                               | (select a value) [ <u>select</u> ] |              |                                        |                        |

## **Saving a Report**

Advanced

| ARIBA*                        | SPEND MANAGEMENT                                                        | Home   Help *   Logout    |
|-------------------------------|-------------------------------------------------------------------------|---------------------------|
| Home Proc                     | urement Travel Invoicing Reimbursement P2I                              | Welcome MICHELLE SCHRADER |
| 🖬 Create Search               | Manage Recent Preferences                                               |                           |
| Reports                       |                                                                         | Prev Run Save Exit        |
| Select Category Select Report | If you don't specify filter values, the report will include all values. |                           |
| 3 Run Report                  | Report Category: Receiving                                              |                           |
|                               | Report Format: HTML -                                                   |                           |

| Filter Name                | Save Report Query                                              | 7           |
|----------------------------|----------------------------------------------------------------|-------------|
| Invoice Reconciliation ID: | Save Report Query as: Receiving Exception Report - 24 Feb 2014 | Name Report |
| Invoice ID:                | Description:                                                   |             |
| Invoice Date:              | OK Cancel                                                      |             |
| Budget Number:             | (select a value) [ select ]                                    | _           |
| Organization Code:         |                                                                |             |
|                            | Click OK                                                       |             |
|                            |                                                                |             |

## **Running a Saved Report**

| ARIBA" SPI                   | END MANAGEME               | NT                      |           |                                         | Home   Help *   Logout |
|------------------------------|----------------------------|-------------------------|-----------|-----------------------------------------|------------------------|
| Home Procurement             | T & E Invoicing            |                         |           |                                         | Welcome ERIC S. RYAN   |
| Create Search Manage         | Recent Preferences         |                         |           |                                         |                        |
| Click Das Receive<br>Manage  | Select<br>Reports          |                         |           | Configure Tabs                          | 👌 Refresh Content      |
| Create<br>Requisition        | Catalog<br>Requisition     | Title:<br>Order ID      | :         | Search                                  |                        |
| Card Limit Increase          | Purchase Order             |                         |           |                                         |                        |
| Expense Report               | Purchase Card Order        |                         |           |                                         |                        |
| More                         | Direct Order               |                         |           |                                         |                        |
| 🚞 Manage                     | Receipt                    |                         |           |                                         |                        |
| Receive<br>Reports           | More                       |                         |           |                                         |                        |
|                              | d To Do                    |                         |           |                                         |                        |
| Decently Viewed              | ID Date 4                  | From                    | Status    | Title                                   | Required Action        |
| EI1805                       | E 5536792 9/5/2013         | VIRGINIA LYNN<br>MORRIS | Submitted | Test Central Receiving                  | Approve                |
| S536792 Testral              | 🐑 <u>\$536791</u> 9/5/2013 | THUY-TIEN NGUYEN        | Submitted | central - named user receipt 8          | Approve                |
| Receiving                    | 8/25/2008                  | ERIC S. RYAN            | Ordered   | neb2145 - Tobin Wood for Leesa Schandel | Watch                  |
| S536887<br>Recexcention test | 👻 <u>S519885</u> 8/22/2008 | SHAWN M. WILLIAMS       | Ordered   | ADRIA SHIMADA/OD082208                  | Watch                  |

## **Retrieve Saved Report**

| A RIBA* SPEND MANAGEMENT                                                       | Once a report is                         | Home   Help 🔭   Logout    |
|--------------------------------------------------------------------------------|------------------------------------------|---------------------------|
| Home Procurement Travel Invoicing Reimbursement P2I                            | saved, you will see<br>this screen under | Welcome MICHELLE SCHRADER |
| Saved Reports                                                                  | Manage > Reports.                        |                           |
| Edit, run, copy, or delete a saved report query, or create a new report query. |                                          |                           |

| Find saved   □ Saved Report Query ↑                       | Category  |           |
|-----------------------------------------------------------|-----------|-----------|
| Receiving Exception Report name                           | Receiving | Edit Run  |
| Copy Delete   New Report                                  |           | Click Run |
| Click New Report to<br>access the Report<br>Category page |           |           |
|                                                           |           |           |